## 7-3 実行時エラーが発生しても処理を継続するには?

※ VBEを起動し、《標準モジュール》→「Module1」を開いておきましょう。

- 「原価率計算」プロシージャにカーソルがある状態で、
  (Sub/ユーザーフォームの実行)をクリックします。
- 「0で除算しました」と実行時エラーが発生し、処理が中断します。
- (終了)をクリックします。
- ③「原価率計算」プロシージャを、次のように修正します。

## ■「原価率計算」プロシージャ

## 1.Sub 原価率計算()

- 2. Dim kakaku As Double
- 3. Dim genka As Double
- 4. Dim ritu As Double
- 5. Dim i As Integer
- 6. On Error Resume Next
- 7. For i = 0 To 9
- 8. kakaku = 0
- 9. genka = 0
- 10. kakaku = Range("B4").Offset(i, 0).Value
- 11. genka = Range("C4").Offset(i, 0).Value
- 12. ritu = genka / kakaku \* 100
- 13. Range("D4").Offset(i, 0).Value = ritu
- 14. Next
- 15. End Sub

## ■プロシージャの意味

1.「原価率計算」プロシージャ開始

- 2. 倍精度浮動小数点数型の変数「kakaku」を使用することを宣言
- 3. 倍精度浮動小数点数型の変数「genka」を使用することを宣言
- 4. 倍精度浮動小数点数型の変数「ritu」を使用することを宣言
- 5. 整数型の変数「」」を使用することを宣言
- 6. エラー処理を開始(実行時エラーが発生しても処理を継続)
- 変数「i」が「0」から「9」まで繰り返す処理を開始
- 8. 変数「kakaku」に「0」を代入
- 9. 変数「genka」に「0」を代入
- 10. セル【B4】から変数「i」だけ下に移動したセルの値を変数「kakaku」に代入
- 11. セル【C4】から変数「i」だけ下に移動したセルの値を変数「genka」に代入
- 12. 変数「genka」/ 変数「kakaku」\* 100の結果を変数「ritu」に代入
- 13. セル【D4】から変数「i」だけ下に移動したセルに変数「ritu」の値を代入
- 14. 変数「i」に変数「i」+1の結果を代入し、7行目に戻る
- 15.プロシージャ終了

※ 再度「原価率計算」プロシージャを実行します。エラーが発生せず、最後まで実行されることを確認します。確 認後、上書き保存しておきましょう。